- ◆「安全にダウンロードすることはできません」と表示され、ファイルのダウンロードができない場合◆ 右側の「…」をクリックし、「保存」をクリック後に「このファイルは安全にダウンロードできません」 という警告メッセージで「保持する」をクリックしてダウンロードをお願いいたします。
- 1 画面右上の「安全にダウンロードすることはできません」にマウスポインターを合わせます。右側の 「…」(その他のアクション)をクリックします。

| ダウンロード                                    | <u></u> | … ☆ |
|-------------------------------------------|---------|-----|
| 🛚 r4_gyomen (1).zip を安全にダウンロードする 🖞 \cdots |         |     |
| もっと見る                                     |         |     |

2「保存」ボタンをクリックします。

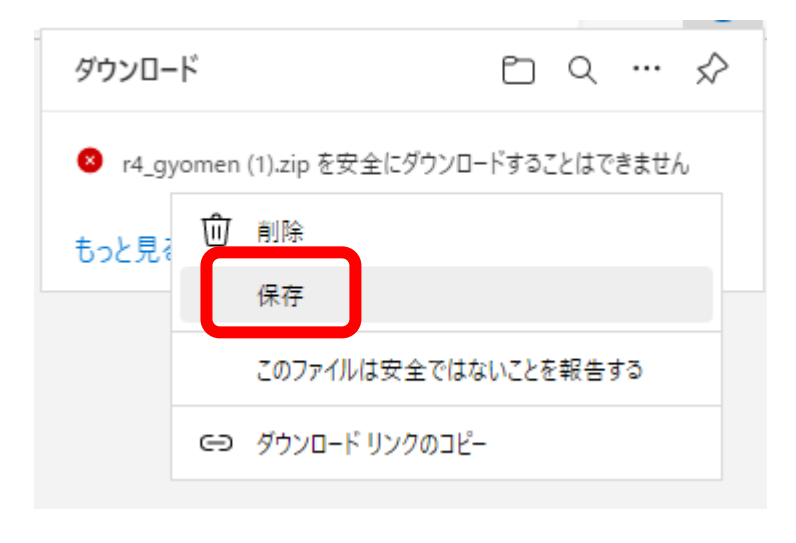

3「保持する」ボタンをクリックします。

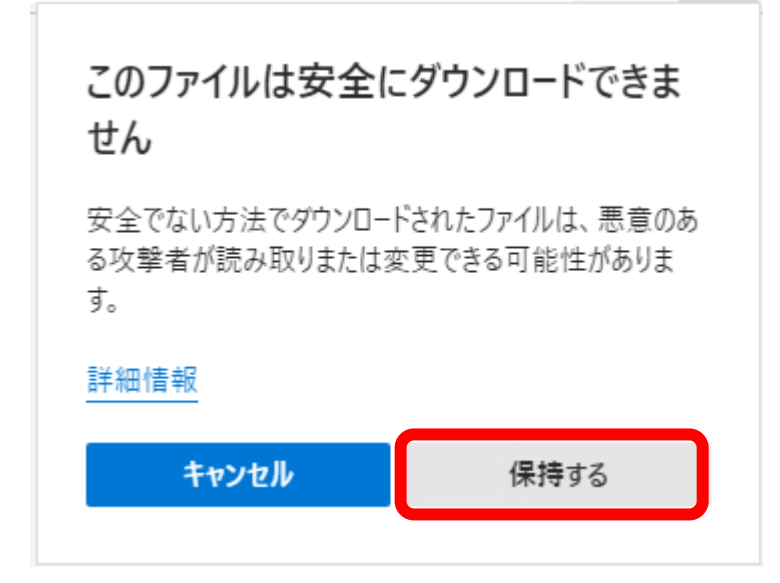

4 メッセージが消えたことを確認し、「ファイルを開く」ボタンをクリックします。

| ダウンロード                       | ◘ < … ☆ |
|------------------------------|---------|
| で4 gyomen (1).zip<br>ファイルを開く |         |
| もっと見る                        |         |